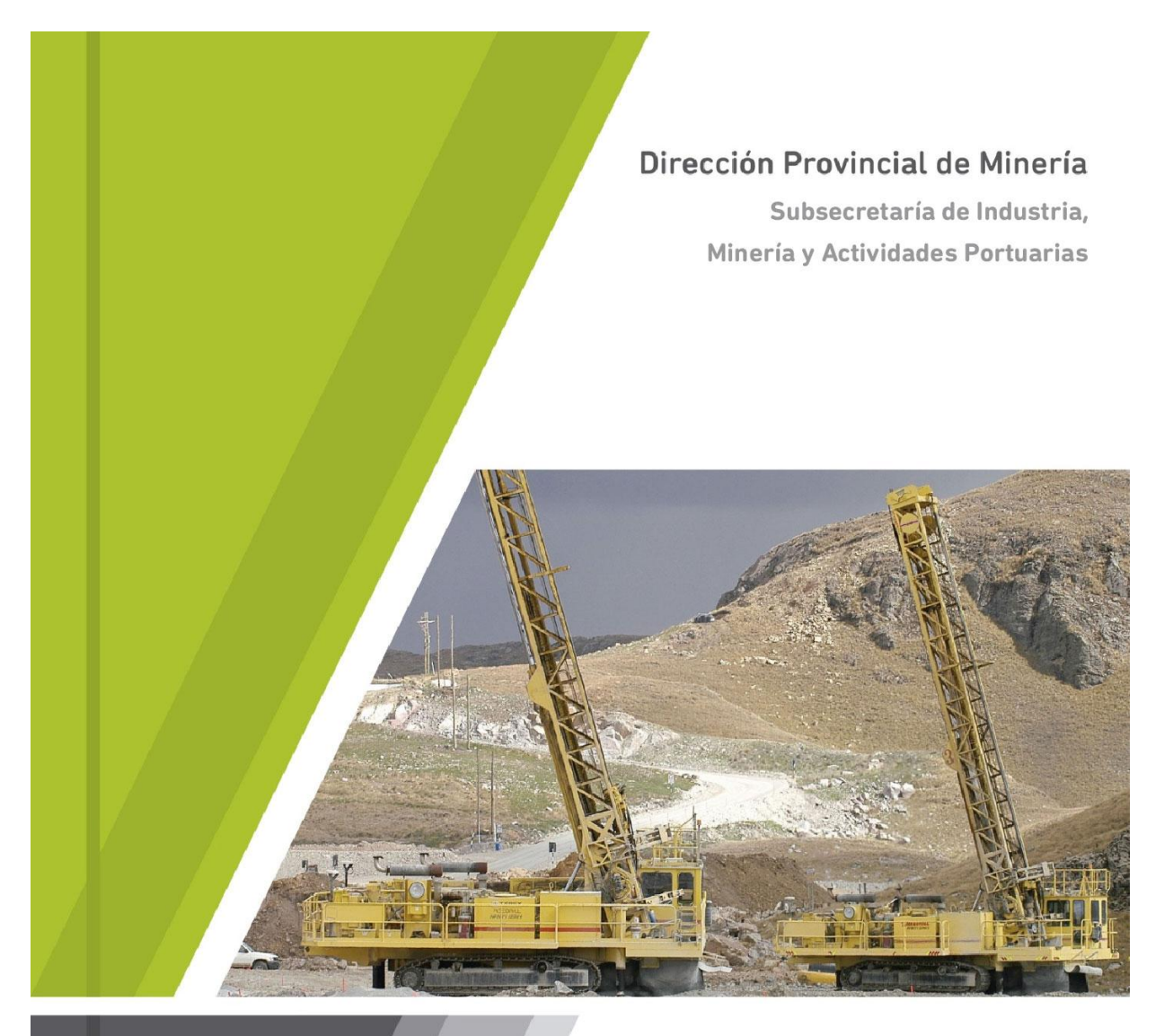

# MANUAL GUÍAS DE TRÁNSITO DE MINERALES

Para no productores mineros

Ministerio de Producción

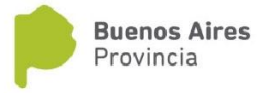

#### Guías de tránsito de minerales para no productores mineros

Toda persona o empresa que transporte o comercialice en el territorio de la provincia, sustancias minerales de cualquiera de las categorías indicadas en el Código de Minería, como asimismo subproductos triturados, molidos o en bloque, debe utilizar la correspondiente guía de tránsito de minerales.

En este manual le explicamos cómo comprar módulos y emitir guías para el traslado de minerales.

#### Registración de usuario

Ingrese a: http://www.guiasmineras.mp.gba.gov.ar/anexo/login

Para acceder al sistema como usuario registrado ingrese su número de CUIT (11 dígitos sin guiones) y su contraseña.

| Ministerio de Producción - Sistema de Guía Electrónica Minera (SIG                                                                               | EM) Buenos Aires<br>Provincia                                                  |
|----------------------------------------------------------------------------------------------------|--------------------------------------------------------------------------------|
| IMPORTANTE<br>La Dirección Provincial de Minería no envía correos electrónicos (e-mail) solicitando<br>claves de acceso y/o cuentas de usuarios. | Acceso usuarios registrados                                                    |
|                                                                                                    | Por favor, ingrese los 11 dígitos de su CUIT sin guiones  Ingresar Registrarse |

Si su empresa aún no está registrada, proceda a realizar el correspondiente registro haciendo clic en el botón **Registrarse** y verifique su CUIT en el campo que muestra la siguiente pantalla. Una vez que ingresó su número de CUIT, haga clic en el botón **Verificar**.

| Ministerio de Producción - Sistema de Guía Electrónica Minera (SIGEM)                                   | Buenos Aires<br>Provincia |
|----------------------------------------------------------------------------------------------------|---------------------------|
| Registración de usuarios<br>Sistema de guía de tránsito de minerales Ley 13.312<br>Verificacion de Cuit |                           |
| Cuit Este campo es obligatorio.                                                                         |                           |
| ingrese los 11 dígitos de su CUIT sin guiones                                                           |                           |

Si el sistema le indica que el CUIT de su empresa no figura en la base de datos, deberá completar los datos de su empresa para continuar con el registro como se muestra en las siguientes pantallas:

**IMPORTANTE:** Los campos con asterisco son de carga obligatoria.

| Registración de usuarios   Stema de guia de trianito de minerales Ley 13.312     Verificacion de Cuit   Cuit   Stedadordant   Perentes 10 folta de so Cuit au paces     Verificacion de datos del Usuario     Cuit   Stededordant   Stededordant   S                                                                                                    | Ministeri    | o de Producción - Sistema de Guía Electrónica Minera (SIGEM)                                | Buenos Aires<br>Provincia |
|----------------------------------------------------------------------------------------------------|--------------|---------------------------------------------------------------------------------------------|---------------------------|
| Registración de usuarios   Stema de guia de transito de minerales Ley 13.312     Verificacion de Cuit   cue   sectorsativa   registro de datos del Usuario   cue:   920302474   Nombre de fantasia   Nombre de fantasia   Registro de datos del Usuario   cue:   920302474   Nombre de fantasia   Cue:   920302474   Nombre de fantasia   Cue:   920302474   Nombre de fantasia   Cue:   920302474   Nombre de fantasia   Cue:   920302474   Nombre de fantasia   Cue:   920302474   Nombre de fantasia   Domicilio Fiscal   Cue:   Panaci   Cue:   Panaci   Domicilio Fiscal   Cue:   Panaci   Panaci   Panaci   Panaci   Panaci                                                                                                    |              |                                                                                             |                           |
| Selected de guis de transito de minérales Ley 15.312   Verificación de Cuit   cuit   anotación da la cuitaria quantes   recutoria   Cuitaria   Registro de datos del Usuario   cuit   920302474   Nombre e Rasta Sociaria   Cuitaria   Registro de conservir   Cuitaria   Domicio e Funtasia   Contrastaria   Contrastaria   Domicio Fiscal   Cuitaria   Cuitaria   Cuitaria   Cuitaria   Domicio Fiscal   Cuitaria   Cuitaria <td>Registra</td> <td>ción de usuarios</td> <td></td>                                                                                                    | Registra     | ción de usuarios                                                                            |                           |
| Verificacion de Cuit                                                                                                    | Sistema de   | guia de transito de minerales Ley 13.312                                                    |                           |
| cut      Screense is      Cut is diguase as usually a gradient complete tox dates pare continuum cone et regetor.      Cut is diguase an usualiza base do tables, pare favor complete tox dates pare continuum cone et regetor.      Cut is      Screense is      Screense is <td>Verificad</td> <td>ion de Cuit</td> <td></td>                                                                                                    | Verificad    | ion de Cuit                                                                                 |                           |
| S00393474   Inspesse for 11 diption de sui CUIT ain guores   Clutter degues en nuestra taxe de datos, por fonor complete los datos para continuar con el registro.   Registro de datos del Usuario   Curri   S00395674   Nembre de Fantasia   Currio   Autotion y Nombres del Contacto*   Currio   Corrio contrasaria*   Domicilio Fiscal   Sine   Nen*   Nen*   Sine   Domicilio Fiscal   Sine   Sine   Si                                                                                                    | Cuit         |                                                                                             |                           |
| Prese to 11 digits de so CUIT sin guones                                                                                                    | 30259524     | 374                                                                                         |                           |
| CUTTo degrase en nuestra base de datos, por favor competér los datos para continuar con el regatos.     Carre   202002474   Nomes de fantasia   Apelido y Montres del Contacto*   Carre   Contraseña*   Contraseña*   Domiciolito Flocal   Carre   Contraseña*   Domiciolito Flocal   Carre   Domiciolito Flocal   Carre   Ensir   Domiciolito Flocal   Carre   Ensir   Ensir <t< td=""><td>ingrese los</td><td>1 dígitos de su CUIT sin guiones</td><td></td></t<>                                                                                                    | ingrese los  | 1 dígitos de su CUIT sin guiones                                                            |                           |
| E CUIT no figure en nuestra base de dates, por favor complete los dates para continuar con el registro.   Registro de datos del Usuario   sutt   2005024874   Nombre o Razón Socia"   Ombre de Fantasia   Gator   Famil'   Crear Contraseña"   Domicilio Flacal   Catie"   Domicilio Flacal   Catie"   Domicilio Flacal   Catie"   Domicilio Flacal   Domicilio Flacal   Des contraseña"   Piso   Distro contraseña"   Piso   Piso   Districcina"   Pistico"                                                                                                    | Verificar    |                                                                                             |                           |
| Registro de datos del Usuario   cur   302902474   Nombre o Razon Bociar   Inditer de Pantasia   Inditer de Pantasia   Inditer de Pantasia   Carer Contraseñar   Contraseñar   Domicilio Fiscal   Caller   Inditer de Inscriter de Pantasia   Domicilio Fiscal   Caller   Inditer de Inscriter de Inscriter de                                                                                                    | EI CUIT no   | gura en nuestra base de datos, por favor complete los datos para continuar con el registro. |                           |
| Cuit*         3025902.487.4         Nombre & Razon Social*                                                                                                    | Registro     | de datos del Lisuario                                                                       |                           |
| Curr         3029934874         Nombre de Fantasia         Apetido y Nombres del Contacto*         Email*         Crear Contaseña*         Continmar la Contraseña*         Domicillo Fiscal         Calle*         Priso         Dipis         Piso         Dipis         Piso         Dipis         Piso         Dipis         Piso         Dipis         Piso         Dipis         Piso         Dipis         Piso         Piso         Piso         Piso         Piso         Piso         Piso         Piso         Piso         Piso         Piso         Piso         Piso         PisoCONAR                                                                                                    | rtegistre    |                                                                                             |                           |
| 302903474         Nombre & Razón Social"         Nombre & Fantasia         Apeliido y Nombres del Contacto"         Email"         Crear Contraseña"         Contirmar la Contraseña"         Domicilio Fiscal         Caller         Piso         Piso         Piso         Piso         Provinciar         SELECCIONAR         Paridor                                                                                                    | Cuit         |                                                                                             |                           |
| Nombre o Razón Social"   Nombre o Razón Social"   Apeilido y Nombres del Contacto"   Email*   Crear Contraseña*   Continmar is Contraseña*   Domicilio Físcal   Calie*   I   Domicilio Físcal   Piso   Fiso   Fiso   Piso   Piso   Piso   Fiso   Piso   Piso                                                                                                    | 30259524     | 174                                                                                         |                           |
| Nombre de Fantasia   Apelido y Nombres del Contacto*   Email*   Crear Contraseña*   Confirmar la Contraseña*   Domicilio Fiscal   Calle*   Nro.*   Piso   Piso   Dpo   Dinicilio Fiscal   SELECCIONAR   Partido*                                                                                                    | Nombre o F   | azón Social*                                                                                |                           |
| Apeilido y Nombres del Contacto"  Apeilido y Nombres del Contacto"  Email"  Crear Contraseña"  Confirmar la Contraseña"  Confirmar la Contraseña"  Confirmar la Contraseña"  Domicililo Fiscal  Domicililo Fiscal  Datie  Apei  Piso  Piso Piso Piso Piso Piso Piso P                                                                                                    | Nombre de    | Fantasia                                                                                    |                           |
| Apeilido y Nombres del Contacto*   Email*   Contraseña*   Contraseña*   Domicilio Fiscal   Calle*   Disc   Piso   Piso   Disc   Disc   SELECCIONAR   *                                                                                                    |              |                                                                                             |                           |
| Email'  Crear Contraseña*  Contraseña*  Cont | Apellido y I | iombres del Contacto*                                                                       |                           |
| Email*         Crear Contraseña*         Contrimar la Contraseña*         Domicilio Fiscal         Calle*         Image: Image:                                                                                                    |              |                                                                                             |                           |
| Crear Contraseña"  Confirmar la Contraseña"  Confirmar la Contraseña"  Confirmar la Contraseña"  Confirmar la Contraseña"  Confirmar la Contraseña"  Confirmar la Contraseña"  Confirmar la Contraseña"  Confirmar la Contraseña"  Domicilio Fiscal  Domicilio Fiscal  Domicilio Fiscal  Porvincia" SELECCIONAR  Partido'                                                                                                    | Email*       |                                                                                             |                           |
| Crear Contraseña*  Contirmar la Contraseña*  Contirmar la Contraseña*  Contirmar la Contraseña*  Contirmar la Contraseña*  Contirmar la Contraseña*  Contirmar la Contraseña*  Domicilio Fiscal  Contirmar la Contraseña*  Pomicilio Fiscal  Provincia*  SELECCIONAR  Partido*                                                                                                    |              |                                                                                             |                           |
| Confirmar Ia Contraseña*         Domicilio Fiscal         Calle*         Nro.*         Piso         Dpto         Piso         Piso         SELECCIONAR         Yartido*                                                                                                    | Crear Cont   | aseña*                                                                                      |                           |
| Contirmar la Contraseña*                                                                                                    |              |                                                                                             |                           |
| Domicilio Fiscal   cale*                                                                                                    | Confirmar    | I Contraseña*                                                                               |                           |
| Domicilio Fiscal     calie*     Nro.*     Piso     Dpto     Dpto     Provincia*     SELECCIONAR     *                                                                                                    |              |                                                                                             |                           |
| Calle'                                                                                                    | Domicilio    | Fiscal                                                                                      |                           |
| Image: Seleccionar   Provincia*   Partido*                                                                                                    | Calle*       |                                                                                             |                           |
| Nro.*                                                                                                    |              |                                                                                             |                           |
| Image: Constraint of the second of the second of                         | Nro.*        |                                                                                             |                           |
| Piso Dpto Provincia* SELECCIONAR Partido*                                                                                                    |              |                                                                                             |                           |
| Provincia*  Partido*                                                                                                    | Piro         |                                                                                             |                           |
| Dpto Provincia* SELECCIONAR * Partido*                                                                                                    | Piso         |                                                                                             |                           |
| Provincia* Partido*                                                                                                    |              |                                                                                             |                           |
| Provincia* SELECCIONAR * Partido*                                                                                                    | Dpto         |                                                                                             |                           |
| Provincia* SELECCIONAR * Partido*                                                                                                    |              |                                                                                             |                           |
| Partido'                                                                                                    | Provincia    |                                                                                             |                           |
| Partido"                                                                                                    | SELEC        | CIONAR                                                                                      | •                         |
|                                                                                                    | Partido*     |                                                                                             |                           |

Para completar la provincia, el partido y la localidad, utilice el desplegable de la derecha, como se muestra en la siguiente pantalla:

| Provincia                              |   |
|----------------------------------------|---|
| BUENOS AIRES                           | • |
| Partido                                |   |
| LA PLATA                               | • |
| Localidad                              |   |
| LA PLATA                               | × |
| Código Postal                          |   |
| 1900                                   |   |
| Teléfonos                              |   |
| XXXXXXXXXXXXXXXXXXXXXXXXXXXXXXXXXXXXXX |   |

| icilio Real |   |
|-------------|---|
| e           |   |
|             |   |
|             |   |
| 6           |   |
| í           |   |
|             |   |
| ).          |   |
|             |   |
| vincia      |   |
| UENOS AIRES | • |
| ido         |   |
| A PLATA     | ¥ |

Cuando llegue a completar todo el formulario, haga clic en el botón **Grabar** para que sus datos sean guardados.

| Localidad       |   |
|-----------------|---|
| LA PLATA        | Ŧ |
| Código Postal   |   |
| 1900            |   |
| Teléfonos       |   |
| 2000000000      |   |
|                 |   |
|                 |   |
| Grabar Cancelar |   |
|                 |   |

Si el registro se realizó con éxito, usted recibirá la confirmación en pantalla:

| Ministerio de Producción                                                                                                    | Buenos Aires<br>Provincia                                                               |
|----------------------------------------------------------------------------------------------------|-----------------------------------------------------------------------------------------|
| El registro se completó con éxito.<br>Esperamos su confirmación, a través del link que recibirá en el mail registrado.<br>Continuar |                                                                                         |
|                                                                                                    | Dirección Provincial de Minería<br>50 № 873- La Plata<br>(0221) 4258616 4892536 4827879 |

A continuación le llegará un correo electrónico para la confirmación del alta.

- Vista del mail para Confirmación de Alta:

| Confirmación de ALTA en el Registro Provincial de Minería                                                       |                                                     | ē     | Ø   |
|----------------------------------------------------------------------------------------------------|-----------------------------------------------------|-------|-----|
| Dirección Provincial de Minería <guiasminerias@mp.gba.gov.ar><br/>para yo ▼</guiasminerias@mp.gba.gov.ar>       | 12:24 (hace 2 minutos) 🔥 🛣                          | 4     | :   |
| Confirmación de<br>Registro de Usuarios de Guías de                                                             | ALTA<br>Tránsito de Minera                          | ales  | 5   |
| Sistema de Guía de Tránsito de Mine<br>Para <b>confirmar</b> su solicitud haga <u>click aquí</u> o copie esta d | rales Ley 13.312<br>lirección de internet en su nav | egado | or: |

Una vez que usted hace clic en el link que llega a su correo electrónico recibirá el siguiente mensaje:

| Ministerio de Producción - Sistema de Guía Electrónica Minera (SIGEM) |
|-----------------------------------------------------------------------|
| Su usuario fue activado.                                              |
| Continuar                                                             |

Luego hacer clic en **Continuar** y verá la siguiente pantalla:

| Ministerio de Producción - Sistema de Guía Electrónica Minera (SIG                                                                 | EM) Buenos Airo<br>Provincia                                                            |
|----------------------------------------------------------------------------------------------------|-----------------------------------------------------------------------------------------|
| IMPORTANTE                                                                                                    |                                                                                         |
| La Dirección Provincial de Minería no envía correos electrónicos (e-mail) solicitando<br>claves de acceso y/o cuentas de usuarios. | Acceso usuarios registrados<br>Por favor, ingrese los 11 dígitos de su CUIT sin guiones |
|                                                                                                    | Ingresar Registrarse                                                                    |

Una vez registrado su usuario, puede ingresar al sistema con su CUIT y contraseña. Allí deberá registrar su establecimiento.

#### Registro de establecimiento

Ingrese al sistema con su CUIT y contraseña. En su primer acceso como usuario, se le abrirá la pantalla para registrar un establecimiento.

Recuerde que si tiene más de un establecimiento desde el cual va a emitir guías, deberá registrar cada uno de ellos.

Para registrar sus establecimientos, deberá completar todos los campos que le requiere el sistema, de acuerdo al siguiente ejemplo.

| Ministerio de Producción - Sistema de Guía Electrónica Minera (SIGEM) | Buenos Aires<br>Provincia |
|-----------------------------------------------------------------------|---------------------------|
| Inicio XXXXXXXXXX                                                     | 👤 XXXX 🕐 Salir            |
| Usuario: XXXXXXXX                                                     |                           |
| Registro de Establecimiento                                           |                           |
| Nombre del Establecimiento                                            |                           |
| Tipo de Establecimiento                                               |                           |
| SELECCIONAR                                                           | T                         |
| Nro. de Habilitación                                                  |                           |
| Fecha de Habilitación                                                 |                           |
| Provincia Habilitante                                                 |                           |
| Partido Habilitante                                                   | •                         |
|                                                                       | •                         |
| Rubro                                                                 |                           |
|                                                                       |                           |

1 En "Nro. de Habilitación" deberá consignar el número o código de la habilitación municipal o provincial que posea (según el tipo de establecimiento de que se trate).

| Domicilio Real |   |
|----------------|---|
| Calle          |   |
|                |   |
|                |   |
| Piso           |   |
| Date           |   |
|                | ] |
| Provincia      |   |
| BUENOS AIRES   |   |
| Partido        |   |
| L ocalidad     |   |
|                |   |
| Código Postal  |   |
| Teléfonos      |   |
|                | ] |
|                |   |
| Grabar         |   |

La dirección de su establecimiento será el lugar de origen de los traslados de minerales.

Una vez que ha registrado y dado de alta su establecimiento, usted accederá a la vista de usuario.

#### Vista de usuario

En esta pantalla podrá ver:

A la izquierda:

## - Listado de establecimientos pertenecientes al usuario

A la derecha:

- Compra de módulos
- Registro de Guías Emitidas
- Administración de establecimientos

Tal como se muestra a continuación:

| Ministerio de Producción - Sistema de Guía Electrónica Minera (SIG | SEM) Buenos Aires<br>Provincia     |
|--------------------------------------------------------------------|------------------------------------|
| Inicio                                                             | 👤 xxxxxxxxxxx 🖒 Salir              |
| Usuario: xxxxxxxxxxxxxxxxxxxxxxxxxxxxxxxxxxxx                      |                                    |
| Establecimientos pertenecientes al Usuario                         | Compra de Módulos                  |
| Las piedras de Lomas<br>Inscripción: <b>No vigente</b>             | Registro de Guías emítidas         |
|                                                                    | Administración de Establecimientos |
| Arenas del Sur<br>Inscripción: <b>No vigente</b>                   |                                    |

Los establecimientos recién registrados aparecerán como no vigentes hasta que se realice el pago de la tasa de inscripción del mismo.

#### Pago de la inscripción

Para realizar el pago de la tasa de inscripción de su establecimiento, ingrese a **Administración de Establecimientos** y seleccione la opción **Registro de Inscripciones** del establecimiento correspondiente.

٦

| Ministerio de Producción - Sistema de Guía Electrónica Minera (SIGEM)        |
|------------------------------------------------------------------------------|
| Inicio XXXXXXXXX                                                             |
| Usuario:                                                                     |
| Establecimientos pertenecientes al Usuario                                   |
| xxxxxxxxx         Detalles Establecimiento         Registro de Inscripciones |
| Nuevo Establecimiento Volver                                                 |

Allí deberá clickear en Generar Boleta de Pago.

| Usuario: xxxxxxxxx            |
|-------------------------------|
| Inscripciones                 |
| Generar Boleta de Pago Volver |
| Emisión de Inscripción        |
|                               |

| Usuario: xxxxxxxx                            |
|----------------------------------------------|
|                                              |
| OK!                                          |
| Para imprimir su Boleta de Pago cliquee aquí |
|                                              |
|                                              |

# Boleta de pago de la tasa de inscripción

| Trámite:<br>INSCRIPCIÓN EN EL REGISTRO DE USUARIOS DE<br>GUÍAS DE TRÁNSITO                                                                                                    | Vencimiente<br>A pagar: | s 700.00 |
|----------------------------------------------------------------------------------------------------|-------------------------|----------|
| Información del trámite:<br>Ministerio De Producción - Direccion Provincial De Mineria<br>Destinatario del trámite:<br>xxxxxxxx<br>CUIT : 99-999999999-9<br>Medios de Pago<br>Presencial:<br>E Banco Provincia Provincia E<br>Met E<br>A distancia:<br>Desde el portal de Trámites con las siguientes tarjetas de crédito: |                         |          |
| Información General:<br>Habilitación Establecimiento: <b>XXXXXXXX</b> - Válido Hasta                                                                                                    | xx/xx/xxxx              |          |

Tenga en cuenta que una vez hecho el pago, el sistema puede demorar hasta 72 horas en tener por acreditado el pago.

Luego de haberse acreditado el pago, su establecimiento cambiará su condición a **Vigente** quedando habilitado para comprar módulos y luego **Emitir Guías.** 

# Acciones del usuario

| Ministerio de Producción - Sistema de Guía Electro | ónica Minera (SIGEM) | Prov                               | nos Aires<br>incia |
|----------------------------------------------------|----------------------|------------------------------------|--------------------|
| Inicio                                             |                      | A XXXXXXXXX                        | 🖱 Salir            |
| Usuario: xxxxxxxxxxxxxxxxxxxxxxxxxxxxxxxxxxxx      |                      |                                    |                    |
| Las piedras de Lomas                               | Emitir Gula          | Compra de Módulos                  |                    |
| Inscripción: Vigente                               |                      | Registro de Guías emitidas         |                    |
|                                                    |                      | Administración de Establecimientos |                    |
| Arenas del Sur<br>Inscripción: Vigente             | Emitir Guía          |                                    |                    |

## Compra de módulos

Para poder emitir guías mineras, antes deberá comprar módulos.

Un módulo equivale a 30tn de material a transportar. Se pueden comprar tantos módulos como desee, y realizar tantas compras como desee. Tenga en cuenta que los módulos comprados tienen una vigencia de 60 días desde su acreditación.

Haga clic en el botón **comprar** para adquirir módulos.

| licio                                  |  |  | 👤 Ma | rcela Vare | a 🖱 Sa |
|----------------------------------------|--|--|------|------------|--------|
| suario: xxxxxxxxxxxxxxx                |  |  |      |            |        |
| compra de Módulos                      |  |  |      |            |        |
| Módulos<br>Disponibles<br>Actualizando |  |  |      |            |        |
|                                        |  |  |      |            |        |

En este proceso de compra usted sólo debe consignar la cantidad de toneladas ya que el sistema ingresa automáticamente el resto de los datos necesarios y el total a pagar, tal como se ve en la siguiente imagen:

| Usuario: xxxxxxxxxxxxxxx |                     |
|--------------------------|---------------------|
| Volver                   |                     |
| Comprar Módulos          |                     |
| Cada Módulo equiva       | le a 30 toneladas   |
| Cada Módulo tiene u      | n costo de 35 pesos |
| Toneladas                | 30                  |
| Módulos                  | 1                   |
| Costo Unitario           | 35                  |
| Total a Pagar            | 35                  |
|                          | Confirmar Cancelar  |

Una vez consignada la cantidad de toneladas haga clic en el botón **Confirmar**, en caso de estar de acuerdo con la operación, y en caso contrario, presione el botón **Cancelar**, para comenzar de nuevo.

Para continuar deberá hacer clic en el botón **Aceptar** del mensaje de confirmación para grabar los datos de la compra:

| Inicio                                        | guiasmineras.test.mp.gba.gov.ar dice        |
|-----------------------------------------------|---------------------------------------------|
| inicio -                                      | Confirma grabar los datos de la expedición? |
| Usuario: xxxxxxxxxxxxxxxxxxxxxxxxxxxxxxxxxxxx | Aceptar Cancelar                            |
| Volver                                        |                                             |
| Comprar Módulos                               |                                             |
| Cada Mó                                       | dulo equivale a 30 toneladas                |
| Cada Mó                                       | dulo tiene un costo de 35 pesos             |
| То                                            | neladas 30                                  |
| Ν                                             | Nódulos 1                                   |
| Costo                                         | Unitario 35                                 |
| Total                                         | a Pagar 35                                  |
|                                               |                                             |
|                                               | Confirmar Cancelar                          |

Una vez que hace clic en **Aceptar** usted puede acceder al detalle de la compra y al estado de la misma; tal como se muestra en este ejemplo, está pendiente de pago.

| ompra de Módulos                               |                                 |                      |             |                   |                |
|------------------------------------------------|---------------------------------|----------------------|-------------|-------------------|----------------|
|                                                |                                 |                      |             |                   |                |
| Módulos                                        |                                 |                      |             |                   |                |
| Disponibles                                    |                                 |                      |             |                   |                |
| Comprar Volver                                 |                                 |                      |             |                   |                |
| Nro Facha de Caparación, Facha de Pario, Facha | de Vencimiento Total de Módulos | Módulos Remanentes C | U Total(\$) | Estado            | Imprimir       |
| NIO. Fecha de Generación Fecha de Fago Fecha   |                                 | 1 3                  | 00 35.00    | Pendiente de Pago | Generar boleta |
| 45 27/08/2018                                  | 1                               | 1 3                  |             |                   |                |
| 45 27/08/2018                                  | 1                               | 1 5                  |             |                   |                |

Para realizar el pago haga clic en **Generar boleta**. Una vez que hizo clic, el sistema le devolverá el siguiente mensaje:

| Ministerio de Producción - Sist                     | ema de Guía Electrónica Minera (SIGEM) |
|-----------------------------------------------------|----------------------------------------|
| Inicio                                              |                                        |
| Usuario: xxxxxxxxxxxxxx                             |                                        |
| <b>OK!</b><br>Para imprimir su Boleta de Pago cliqu | ee aquí                                |
|                                                     |                                        |

Haga clic para descargar su **boleta de pago.** 

La boleta debe ser abonada en una sucursal del Banco de la Provincia de Buenos Aires. El pago se acreditará en el SIGEM aproximadamente dentro de las 72 horas.

# Boleta de pago

| Trámite:<br>SIGEM - GUÍA DE TRÁNSITO DE MINERALES                                           | Vencimiento: 26/09/2018<br>A pagar: \$ 35.00 |
|---------------------------------------------------------------------------------------------|----------------------------------------------|
| Información del trámite:<br>Ministerio De Producción - Direccion Provincial De Mineria      |                                              |
| Destinatario del trámite:<br>Marcela Varela<br>CUIT : 30259524874                           |                                              |
| Medios de Pago<br>Presencial:<br>Cara Banco Provincia                                       |                                              |
| A distancia:<br>Desde el portal de Trámites con las siguientes tarjetas de crédito:<br>VISA |                                              |
| Informatión Concernia                                                                       |                                              |
| Carga De Módulos: 1 - Válido Hasta 06/09/2018                                               |                                              |
|                                                                                             |                                              |

# Administración de establecimientos

| Ministerio de Producción - Sistem | a de Guía Electrónica Minera (SIGEM) |
|-----------------------------------|--------------------------------------|
| Inicio                            |                                      |
| Usuario: xxxxxxxxxxxxxx           |                                      |
| Establecimientos perteneci        | entes al Usuario                     |
| Arenas del Sur                    | Las piedras de Lomas                 |
| Detalles Establecimiento          | Detalles Establecimiento             |
| Registro de Inscripciones         | Registro de Inscripciones            |
|                                   |                                      |
|                                   | Nuevo Establecimiento Volver         |

| Ministerio de Producción - Sistema de Guí | a Electrónica Minera (SIGEM) |
|-------------------------------------------|------------------------------|
| Inicio                                    |                              |
| Usuario: xxxxxxxxxxxxx                    |                              |
| Establecimientos pertenecientes           | al Usuario                   |
| Las piedras de Lomas                      |                              |
| Detalles Establecimiento                  |                              |
| Registro de Inscripciones                 |                              |
|                                           | Nuevo Establecimiento Volver |

Si hace clic en **Detalles establecimiento** usted puede acceder a todos los datos de su establecimiento pero **no se pueden editar**.

| Volver                     |  |  |  |
|----------------------------|--|--|--|
| Detalles                   |  |  |  |
| Nombre del Establecimiento |  |  |  |
| Las piedras de Lomas       |  |  |  |
| Tipo de Establecimiento    |  |  |  |
| Corralón                   |  |  |  |
| Fecha de Habilitación      |  |  |  |
| 23/08/2018                 |  |  |  |
| Nro. de Habilitación       |  |  |  |
| 120                        |  |  |  |
| Provincia Habilitante      |  |  |  |
| BUENOS AIRES               |  |  |  |
| Partido Habilitante        |  |  |  |
| LA PLATA                   |  |  |  |
| Rubro                      |  |  |  |
| Materiales                 |  |  |  |

| ).         |  |
|------------|--|
| lincia     |  |
| NOS AIRES  |  |
| ido        |  |
| LATA       |  |
| alidad     |  |
| LATA       |  |
| igo Postal |  |
|            |  |
| fonos      |  |
| 556521     |  |
|            |  |
|            |  |

Si hace clic en **Registro de Inscripciones** usted puede acceder a todos los datos de su establecimiento pero **no se pueden editar**.

| Ministerio de Producción - Sistema de Guía Electrónica Minera (SIGEM)                                              |             | Buenos Aires<br>Provincia |
|----------------------------------------------------------------------------------------------------|-------------|---------------------------|
| Inicio                                                                                                    | 1 XXXXXXXXX | xx 🕐 Salir                |
| Usuario: xxxxxxxxxxxx                                                                                              |             |                           |
| Establecimientos pertenecientes al Usuario Las piedras de Lomas Detailes Establecimiento Registro de Inscripciones |             |                           |
| Nuevo Establecimiento Volver                                                                                       |             |                           |

| Ministerio de Producción - Sistema de Guía Electrónica Minera (SIGEM) |         |
|-----------------------------------------------------------------------|---------|
| Inicio                                                                | 1 Ma    |
| Usuario: Marcela Varela                                               |         |
| Inscripciones                                                         |         |
| Volver                                                                |         |
| Emisión de Inscripción                                                | Estado  |
| 28/08/2018                                                            | Vigente |

Hacer clic en Volver para Emitir Guía

| Ministerio de Producción - Sistema      | de Guía Electrónica Minera (SIGEM) | Buenos Aires<br>Provincia          |
|-----------------------------------------|------------------------------------|------------------------------------|
| Inicio                                  |                                    | L XXXXXXXXXX 🖱 Salir               |
| Usuario: xxxxxxxxxxxxx                  |                                    |                                    |
| Establecimientos pertenecientes al Usua | ario                               | Compra de Módulos                  |
| Las piedras de Lomas                    | Emitir Guía                        | Registro de Guías emitidas         |
| incomparine regione                     |                                    | Administración de Establecimientos |
| Arenas del Sur                          | Emitir Guía                        |                                    |

# <u>Emitir Guía</u>

Al hacer clic en el botón **Emitir guía** usted accede a la siguiente pantalla:

| Módulos<br>Disponibles<br>1 |                           | 2                | (3)    | (4)    | (5)    | 6      |
|-----------------------------|---------------------------|------------------|--------|--------|--------|--------|
| Cancelar                    | Paso 1                    | Paso 2           | Paso 3 | Paso 4 | Paso 5 | Paso 6 |
|                             | Establecimiento Ori       | gen              |        |        |        |        |
|                             | Las piedras de Lo         | mas              |        |        |        | T      |
|                             | SELECCIONAR               |                  |        |        |        | 878    |
|                             | Transporte<br>SELECCIONAR |                  |        |        |        | •      |
|                             | Ingrese las Tonelad       | as a Transportar |        |        |        |        |
|                             | Total de Módulos a        | Utilizar         |        |        |        |        |
|                             | 0                         |                  |        |        |        |        |
|                             |                           |                  |        |        |        |        |

La emisión concluye cuando se realizan los 6 pasos enumerados. Mediante el botón **Continuar** usted va pasando de un paso a otro.

## Paso 1

- Seleccione a través del menú desplegable, el mineral correspondiente.
- Seleccione a través del menú desplegable el transporte correspondiente.
- Ingrese las toneladas a transportar.
- El sistema carga automáticamente la cantidad de módulos a utilizar de acuerdo a las toneladas a transportar; si usted no dispone de los módulos necesarios recibirá el siguiente mensaje:

| 0                    | 2                | 3      | 4      |        | 6      |
|----------------------|------------------|--------|--------|--------|--------|
| Paso 1               | Paso 2           | Paso 3 | Paso 4 | Paso 5 | Paso 6 |
| Establecimiento Ori  | gen              |        |        |        |        |
| Las piedras de Lor   | nas              |        |        |        | v      |
| Mineral              |                  |        |        |        |        |
| CALIZA               |                  |        |        |        | ٣      |
| Transporte           |                  |        |        |        |        |
| CAMIÓN               |                  |        |        |        | •      |
| ngrese las Tonelada  | as a Transportar |        |        |        |        |
| 35                   |                  |        |        |        |        |
| No tiene modulos     | suficientes      |        |        |        |        |
| lotal de Módulos a l | Jtilizar         |        |        |        |        |
| 2                    |                  |        |        |        |        |
|                      |                  |        |        |        |        |

**Atención:** Si usted transporta más de un mineral, tiene que emitir una guía por cada uno, independientemente de que el traslado se realice en un único medio de transporte.

Si en cambio usted posee los módulos suficientes, puede continuar con los siguientes pasos.

| 0                                 | 2                | (3)           | (4)    | (5)    | 6      |
|-----------------------------------|------------------|---------------|--------|--------|--------|
| Paso 1                            | Paso 2           | Paso 3        | Paso 4 | Paso 5 | Paso 6 |
|                                   |                  |               |        |        |        |
| Establecimiento Ori               | gen              |               |        |        |        |
| Las piedras de Lor                | mas              |               |        |        |        |
| Mineral                           |                  |               |        |        |        |
| CALIZA                            |                  |               |        |        | •      |
| Transporte                        |                  |               |        |        |        |
| CAMIÓN                            |                  |               |        |        |        |
| ngrese <mark>l</mark> as Tonelada | as a Transportar |               |        |        |        |
| 14                                |                  |               |        |        |        |
| lotal de Módulos a                | Utilizar         |               |        |        |        |
| 1                                 |                  |               |        |        |        |
|                                   |                  |               |        |        |        |
|                                   |                  |               |        |        |        |
|                                   |                  | ().<br>(1999) |        |        |        |

# Paso 2:

|                      | 2                 | 3      | (4)    | 5      | 6      |
|----------------------|-------------------|--------|--------|--------|--------|
| Paso 1               | Paso 2            | Paso 3 | Paso 4 | Paso 5 | Paso 6 |
|                      |                   |        |        |        |        |
| Inde en caso que     | NO SEA TRANSPORTE | PROPIO |        |        |        |
| R.U.T.A              |                   |        |        |        |        |
|                      |                   |        |        |        |        |
| Matrícula del Camió  | n                 |        |        |        |        |
|                      |                   |        |        |        |        |
| Matrícula del Acopla | ado               |        |        |        |        |
|                      |                   |        |        |        |        |
|                      |                   |        |        |        |        |
|                      |                   |        |        |        |        |
|                      |                   |        |        |        |        |
|                      |                   |        |        |        |        |

Complete los campos: matrícula del camión y matrícula del acoplado. En caso de no tener transporte propio tilde para completar los siguientes campos:

| Razón Social del Transpor | ista |  |  |
|---------------------------|------|--|--|
| 0                         |      |  |  |
| R.U.T.A                   |      |  |  |
|                           |      |  |  |
| Matrícula del Camión      |      |  |  |
|                           |      |  |  |
| Matrícula del Acoplado    |      |  |  |
|                           |      |  |  |
|                           |      |  |  |
|                           |      |  |  |

Complete los campos: CUIT del transportista; razón social del transportista; matrícula del camión; matrícula del acoplado.

Paso 3

| (1)                              | 2)     | 3      | 4      | 5      | 6      |
|----------------------------------|--------|--------|--------|--------|--------|
| Paso 1                           | Paso 2 | Paso 3 | Paso 4 | Paso 5 | Paso 6 |
| ltinerario                       |        |        |        |        |        |
| SELECCIONAR                      |        |        |        |        | ۲      |
| Distancia                        |        |        |        |        |        |
| SELECCIONAR                      |        |        |        |        | •      |
| Fecha estimada <mark>de</mark> a | arribo |        |        |        |        |
|                                  |        |        |        |        | 1      |
| Hora estimada de ar              | ribo   |        |        |        |        |
|                                  |        |        |        |        | ©      |
|                                  |        |        |        |        |        |
|                                  |        |        |        |        |        |

#### Complete los siguientes campos:

Itinerario: seleccionar urbano, rural o mixto

Fecha estimada de arribo: seleccionar en el calendario

Hora estimada de arribo: utilizar el reloj teniendo en cuenta que hay que consignar por separado horas y minutos.

- Si selecciona itinerario **urbano** aparecerá un nuevo campo para completar: **Calle / Avenida Principal**
- Si selecciona itinerario **rural** aparecerá un nuevo campo para completar: **agregar**, **eliminar ruta**
- Si selecciona itinerario **mixto** aparecerán los siguientes campos para completar: **Calle / Avenida Principal | agregar, eliminar ruta**

| Módulos<br>Disponibles |                         |        |        |        |        |        |
|------------------------|-------------------------|--------|--------|--------|--------|--------|
| 7                      | 1                       | 2      | 3      |        | 5      | 6      |
| Cancelar               | Paso 1                  | Paso 2 | Paso 3 | Paso 4 | Paso 5 | Paso 6 |
|                        | Itinerario              |        |        |        |        |        |
|                        | Mixto                   |        |        |        |        |        |
|                        | Calle / Avenida Prin    | cipal  |        |        |        |        |
|                        | Rutas Seleccionada      | 15     |        |        |        |        |
|                        | Agregar / Eliminar Ruta |        |        |        |        |        |
|                        |                         |        |        |        |        |        |

En las opciones en las que hay que agregar ruta, usted visualizará la siguiente pantalla:

Al hacer clic en agregar ruta Ud. verá la siguiente pantalla para seleccionar **tipo de ruta** y **ruta**: (Es un campo obligatorio)

| ión de Guías Minera   | Seleccionar una ruta     | ×               |            |   |
|-----------------------|--------------------------|-----------------|------------|---|
| dulos<br>ponibles     | Tipo ruta<br>SELECCIONAR | ×               |            |   |
| ncelar                | Ruta<br>SELECCIONAR      | v Pas           | 0 5 Paso 6 | 5 |
| Itiner<br>Mi<br>Calle | Cerrar A                 | gregar Eliminar |            | • |

Seleccionar tipo de ruta: Nacional; Provincial.

Seleccionar tipo de ruta: elegir una de las opciones.

| a          | Seleccionar una ruta                        |                 |        |
|------------|---------------------------------------------|-----------------|--------|
| l          | Tipo ruta                                   |                 |        |
|            | PROVINCIAL                                  | ×               |        |
|            | Ruta                                        | 5               | 6      |
|            | SELECCIONAR<br>R.P. 1<br>R.P. 11<br>R.P. 13 | Paso 5          | Paso 6 |
| ner<br>Mid |                                             |                 |        |
| lle        | Cerrar                                      | gregar Eliminar |        |

De este modo puede agregar o eliminar ruta.

# Paso 4

# Datos del destinatario

| 1                        | 2              | 3      | 4      | 5      | 6      |
|--------------------------|----------------|--------|--------|--------|--------|
| Paso 1                   | Paso 2         | Paso 3 | Paso 4 | Paso 5 | Paso 6 |
|                          |                |        |        |        |        |
| Datos del Destin         | atario         |        |        |        |        |
| Tipo de destinatario     |                |        |        |        |        |
| Corralón                 |                |        |        |        | ¥      |
| Consumidor Final         |                |        |        |        |        |
| SI                       |                |        |        |        | •      |
| SI<br>Apellido y Nombres | / Razón Social |        |        |        |        |
| 000000000                |                |        |        |        |        |

| Apellido y Nombres / Razó | Social |  |  |
|---------------------------|--------|--|--|
| Pérez Hnos.               |        |  |  |
| DNI                       |        |  |  |
| 20570352                  |        |  |  |
| Calle                     |        |  |  |
| San Martín                |        |  |  |
| Nro.                      |        |  |  |
| 1550                      |        |  |  |
| Piso                      |        |  |  |
|                           |        |  |  |

| Dpto.        |           |   |
|--------------|-----------|---|
|              |           |   |
| Provincia    |           |   |
| BUENOS AIRES |           | • |
| Partido      |           |   |
| AVELLANEDA   |           |   |
| Localidad    |           |   |
| AVELLANEDA   |           |   |
|              |           |   |
|              |           |   |
|              | continuar |   |
|              |           |   |

# Paso 5

# Documentación Respaldatoria

| 1                 | 2             | 3      | 4      | 5      | 6        |
|-------------------|---------------|--------|--------|--------|----------|
| Paso 1            | Paso 2        | Paso 3 | Paso 4 | Paso 5 | Paso 6   |
| Documentación I   | Respaldatoria |        |        |        |          |
| Documento         |               |        |        |        |          |
| Guía minera       |               |        |        |        | Ŧ        |
| Razón Social      |               |        |        |        |          |
| Pérez Hnos.       |               |        |        |        |          |
| Nro. de Comproban | te            |        |        |        |          |
| 15                |               |        |        |        |          |
| Importe           |               |        |        |        |          |
| 560               |               |        |        |        |          |
| Fecha de emisión  |               |        |        |        |          |
| 18/10/2018        |               |        |        |        |          |
|                   |               |        |        |        | L'envire |

\*No olvide hacer clic en **Continuar** después de completar la información solicitada para avanzar de un paso a otro.

# Paso 6

| Confirmacion                                             |
|----------------------------------------------------------|
| Establecimiento: Las piedras de Lomas                    |
| Mineral: CALIZA                                          |
| Toneladas: 10                                            |
| Transporte: CAMIÓN                                       |
| CUIT del Transportista: 30999057167                      |
| Razón Social del Transportista: Hermanos Fernández S.R.L |
| R.U.T.A:                                                 |
| Matrícula del Camión: 1.003                              |
| Matrícula del Acoplado: 2.003                            |
| Itinerario: Urbano - Calle / Avenida Principal: 4        |
| Distancia: Entre 500 y 1000 Km                           |
| Fecha y hora estimada de arribo: 29/09/2018 12:15        |
| Tipo destinatario Corralón                               |
| Consumidor Final SI                                      |
| Nombre y Apellido Carrasco hnos. S.R.L                   |
| DNI: 11111111                                            |
| Calle: 15                                                |
| Nro: 584                                                 |
| Provincia BUENOS AIRES                                   |
| Partido ARRECIFES                                        |
| Localidad TODD                                           |
| Documentación Guía minera                                |
| Razón Social Hermanos Fernández S.R.L                    |

Distancia: Entre 500 y 1000 Km

Fecha y hora estimada de arribo: 29/09/2018 12:15

Tipo destinatario Corralón

Consumidor Final SI

Nombre y Apellido Carrasco hnos. S.R.L.

DNI: 11111111

Calle: 15

Nro: 584

Provincia BUENOS AIRES

Partido ARRECIFES

Localidad TODD

Documentación Guía minera

Razón Social Hermanos Fernández S.R.L

Número de Comprobante 45

Importe 500

Fecha emisión 12/09/2018

confirmar datos

| Distancia: Entre 500 y 1000 Km                       |                        |           |  |
|------------------------------------------------------|------------------------|-----------|--|
| Tipo ATENCION!                                       |                        | $\sim$    |  |
| Cons<br>Nom Esta operación puede tardar unos minutos |                        |           |  |
| DNI:<br>Calle                                        | Cancelar               | Aceptar   |  |
| Provincia BUENOS AIRES                               |                        |           |  |
| Partido ARRECIFES                                    |                        |           |  |
| Documentación Guía minera                            |                        |           |  |
| Razón Social Hermanos Fernández S.R.L                |                        |           |  |
| Número de Comprobante 45                             |                        |           |  |
| Importe 500                                          |                        |           |  |
| Fecha emisión 12/09/2018                             |                        |           |  |
|                                                      | confirmar datos        |           |  |
| Ministerio de Producción - Sistema de G              | uía Electrónica Minera | a (SIGEM) |  |
|                                                      |                        |           |  |
| Ok! La guía se finalizó con éxito                    |                        |           |  |
| Imprimir Continuar                                   |                        |           |  |
|                                                      |                        |           |  |

Imprimir guía

| 32                                                                                                    | -1-2-2018 On Line  |                                                                                    | GU                                                                                                    | ÍA MINERA LEY 13.312 Provincia de Bue<br>Dirección Provincial de Minería                                                                                                    | nos Aires                            |  |
|----------------------------------------------------------------------------------------------------|--------------------|------------------------------------------------------------------------------------|----------------------------------------------------------------------------------------------------|----------------------------------------------------------------------------------------------------|--------------------------------------|--|
| Emisión 22/10/2018                                                                                                    |                    |                                                                                    | Vencimiento 25/10/2018                                                                                                    |                                                                                                    |                                      |  |
| Empresa: Las piedras de Lomas                                                                                                    |                    |                                                                                    | Establecimiento: La                                                                                                    | is piedras de Lomas                                                                                                    |                                      |  |
| Transporte: CAMIÓN                                                                                                    | Mineral ARCILLA    | S VARIAS - Toneladas: 15                                                           | Transporte Propio                                                                                                    |                                                                                                    |                                      |  |
| Matrícula del Camión: 352                                                                                                    |                    | Matricula del Acopla                                                               | ado: 235                                                                                                    |                                                                                                    |                                      |  |
| Itinerario: Urbano                                                                                                    |                    |                                                                                    | Itinerario Calle / Ave                                                                                                    | enida Principal: Av. Antártida Argentina                                                                                                    |                                      |  |
| Destinatario                                                                                                    |                    |                                                                                    | Consumidor Final: SI                                                                                                    | DNI: 20570352                                                                                                    |                                      |  |
| Apellido y Nombres / Razón So                                                                                                    | cial: Pérez Hnos.  | Calle: San Martin                                                                  | Nro.: 1550                                                                                                    | Piso:                                                                                                    | Dpto.:                               |  |
| Provincia: BUENOS AIRES                                                                                                    | Partido: AVELLANE  | DA Local                                                                           | idad: AVELLANEDA                                                                                                    | Código Postal:                                                                                                    | Teléfonos:                           |  |
| Documentación Respaldatoria                                                                                                    | Documento: Guía mi | inera Razó                                                                         | Social: Pérez Hnos                                                                                                    | Nro. de Comprobante: 520                                                                                                    | Importe: 160                         |  |
|                                                                                                    |                    |                                                                                    |                                                                                                    |                                                                                                    |                                      |  |
| firma y aclaración emisor                                                                                                    |                    | firma y aclaración conduc                                                          | tor                                                                                                    | firma y aclaración destinatario                                                                                                    |                                      |  |
| firma y aclaración emisor<br>ORIGINAL (EMISOR)                                                                                                    |                    | firma y aclaración conduc                                                          | NO VÁLIDO PARA I                                                                                                    | firma y aclaración destinatario<br>EL TRÂNSITO.                                                                                                    |                                      |  |
| firma y aclaración emisor<br>ORIGINAL (EMISOR)                                                                                                    |                    | firma y aclaración conduc                                                          |                                                                                                    | firma y aclaración destinatario<br>EL TRÁNSITO.<br>Buenos                                                                                                    | <b>Aires</b> Provincia               |  |
| firma y aclaración emisor<br>ORIGINAL (EMISOR)<br>32                                                                                                    | 2-1-2-2018 On Line | firma y aclaración conduc                                                          | IOF                                                                                                    | firma y aclaración destinatario<br>EL TRÀNSITO.<br>EL TRÀNSITO.<br>Buenos<br>JÍA MINERA LEY 13.312 Provincia de Bue<br>Dirección Provincial de Mineria                                                                                           | <b>Aires</b> Provincia<br>enos Aires |  |
| firma y aclaración emisor<br>ORIGINAL (EMISOR)<br>32<br>Emisión 22/10/2018                                                                                                    | 2-1-2-2018 On Line | firma y aclaración conduc                                                          | Itor<br>NO VÁLIDO PARA I<br>GL<br>Vencimiento 25/10                                                                                                    | firma y aclaración destinatario<br>EL TRÁNSITO.<br>EL TRÁNSITO.<br>Buenos<br>JÍA MINERA LEY 13.312 Provincia de Bue<br>Dirección Provincial de Minería<br>(2018                                                                                  | <b>Aires</b> Provincia               |  |
| firma y aclaración emisor<br>ORIGINAL (EMISOR)<br>32<br>Emisión 22/10/2018<br>Empresa: Las piedras de Lomas                                                                          | 2-1-2-2018 On Line | firma y aclaración conduc                                                          | Ior<br>NO VÁLIDO PARA I<br>GL<br>Vencimiento 25/10<br>Establecimiento: L                                                                                   | firma y aclaración destinatario<br>EL TRÁNSITO.<br>JÁ MINERA LEY 13.312 Provincia de Bue<br>Dirección Provincial de Minería<br>/2018<br>as piedras de Lomas                                                                                      | <b>Aires</b> Provincia               |  |
| firma y aclaración emisor<br>ORIGINAL (EMISOR)<br>32<br>Emisión 22/10/2018<br>Empresa: Las piedras de Lomas<br>Transporte: CAMIÓN                                                    | 2-1-2-2018 On Line | firma y aclaración conduc                                                          | INO VÁLIDO PARA E<br>NO VÁLIDO PARA E<br>GL<br>Vencimiento 25/10<br>Establecimiento: L<br>Transporte Propio                                                | firma y aclaración destinatario<br>EL TRÁNSITO.<br>EL TRÁNSITO.<br>Buenos<br>JÍA MINERA LEY 13.312 Provincia de Bue<br>Dirección Provincial de Minería<br>/2018<br>as piedras de Lomas                                                           | <b>Aires</b> Provincia<br>mos Aires  |  |
| firma y aclaración emisor<br>ORIGINAL (EMISOR)<br>32<br>Emisión 22/10/2018<br>Empresa: Las piedras de Lomas<br>Transporte: CAMIÓN<br>Matricula del Camión: 352                       | 2-1-2-2018 On Line | firma y aclaración conduc<br>IS VARIAS - Toneladas: 15                             | IND VÁLIDO PARA I<br>NO VÁLIDO PARA I<br>GL<br>Vencimiento 25/10<br>Establecimiento: L<br>Transporte Propio<br>Matricula del Acop                          | firma y aclaración destinatario<br>EL TRÁNSITO.<br>EL TRÁNSITO.<br>Buenos<br>JÍA MINERA LEY 13.312 Provincia de Bue<br>Dirección Provincial de Mineria<br>/2018<br>as piedras de Lomas                                                           | <b>Aires</b> Provincia<br>mos Aires  |  |
| firma y aclaración emisor<br>ORIGINAL (EMISOR)<br>32<br>Emisión 22/10/2018<br>Empresa: Las piedras de Lomas<br>Transporte: CAMIÓN<br>Viatricula del Camión: 352<br>tinerario: Urbano | 2-1-2-2018 On Line | firma y aclaración conduc<br>firma y aclaración conduc<br>S VARIAS - Toneladas: 15 | IND VÁLIDO PARA I<br>NO VÁLIDO PARA I<br>GL<br>Vencimiento 25/10<br>Establecimiento: L<br>Transporte Propio<br>Matricula del Acop<br>Itinerario Calle / Av | firma y aclaración destinatario<br>EL TRÁNSITO.<br>EL TRÁNSITO.<br>Buenos<br>JÍA MINERA LEY 13.312 Provincia de Bue<br>Dirección Provincial de Mineria<br>/2018<br>as piedras de Lomas<br>vado: 235<br>venida Principal: Av. Antártida Argentina | Aires Provincia                      |  |

\*La guía se emite en PDF para su impresión

El emisor debe conservar el **original** de la guía (firmado por el transportista) y entregar el **duplicado** y el **triplicado** al transportista. Éste deberá conservar el **duplicado** para sí y entregar el **triplicado** al destinatario para acreditar la legítima tenencia de los minerales adquiridos.

Si en vez de seleccionar **imprimir** opta por **continuar** puede realizar la acción de imprimir en otro momento desde la siguiente pantalla:

| misión de      | e Guías Miner        | as                   |                      |                 |           |                  |          |
|----------------|----------------------|----------------------|----------------------|-----------------|-----------|------------------|----------|
| Emitir una Guí | a de Tránsito Volver |                      |                      |                 |           |                  |          |
|                |                      |                      | Guías Emit           | idas            |           |                  |          |
| Nro.           | Fecha de Emisión     | Fecha de Vencimiento | Establecimiento      | Mineral         | Toneladas | Total de Módulos | Imprimir |
| 32-1-2-2018    | 22/10/2018           | 25/10/2018           | Las piedras de Lomas | ARCILLAS VARIAS | 15        | 1                | Imprimir |
| 32-1-1-2018    | 28/09/2018           | 01/10/2018           | Las piedras de Lomas | CALIZA          | 10        | 1                | Imprimir |
| 1 2 3          | 4 > >>               |                      |                      |                 |           |                  |          |